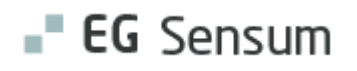

# RELEASE NOTE 24.07

- kort om alt det nye i release 24.07. Dato for release er natten mellem den 24. og 25. april 2024.

| Indholdsfortegnelse                                         |   |
|-------------------------------------------------------------|---|
| EG SENSUM ONE                                               | 2 |
| ① ÆNDRING AF SAMTYKKE STATUS                                | 2 |
| Relevant for: Myndighed og Udfører                          | 2 |
| Modul/Funktion: Samtykke                                    | 2 |
| (1) IMPLEMENTERING AF SAMTYKKESØGNING I SENSUM ONE          | 3 |
| Relevant for: Myndighed og Udfører                          | 3 |
| Modul/Funktion: Samtykke                                    | 3 |
| ② INDSKRIVNINGSFILTER I SENSUM BORGER                       | 3 |
| Relevant for: Myndighed og Udfører                          | 3 |
| Modul/Funktion: Sensum Borger                               | 3 |
| ${f 1}$ ADVARSEL INDEN INAKTIVERING AF EKSTERN KONTAKT      | 5 |
| Relevant for: Myndighed og Udfører                          | 5 |
| Modul/Funktion: Eksterne kontakter                          | 5 |
| (1) TILFØJELSE AF NYE DOKUMENTSKABELONKODER PÅ INDSKRIVNING | 6 |
| Relevant for: Udfører                                       | 6 |
| Modul/Funktion: Dokumentskabelon                            | 6 |
| ① OPDATERING AF INDSATSVINDUET                              | 7 |
| Relevant for: Myndighed                                     | 7 |
| Modul/Funktion: Indsats                                     | 7 |

## EG Sensum One

## (1) Ændring af Samtykke status

#### Relevant for: Myndighed og Udfører

#### Modul/Funktion: Samtykke

**Beskrivelse** Vi har valgt at ændre de forskellige statusser, der er for samtykker, så de giver mere mening.

#### Kladde samtykker

- Samtykker med status 'Kladde' kommer til at blive vist med grå skrift.
- Alle de samtykker, der tidligere havde status som "Inaktive afventer godkendelse", migreres nu til at have status "Kladde".

## Aktive samtykker

- Fremover kommer samtykker med status "Aktivt" til at blive vist med sort skrift, og der kan hertil vælges:
  - Aktiv Godkendt
  - Aktiv uden godkendelse af Borger/Værge.

#### Inaktive samtykker

- Inaktive samtykker vises som gennemstregede, hvortil der kan vælges:
  - Ophørt
  - Tilbagetrukket
- Derudover er Samtykke printet fjernet, da det var forældet.

## Fordele Arbejdet med de nye statusser for samtykker har til hensigt at være mere brugervenlige.

OmfangLilleTilkøbsmodulNejAktiveringAktivering sker automatiskLink tilSådan bruger du modulet Samtykke

vejledning

## (1) Implementering af Samtykkesøgning i Sensum One

Relevant for: Myndighed og Udfører

## Modul/Funktion: Samtykke

| Beskrivelse            | Samtykkesøgning der har været tilgængelig i Sensum, er nu omskrevet og<br>opdateret til Sensum One. Ved at tilgå de tre prikker øverst på siden<br>(genvejsmenuen) og klikke på "Samtykkesøgning", navigeres brugeren til en<br>Samtykkesøgning oversigt. I denne oversigt, kan brugeren søge på samtykker<br>på tværs af eksempelvis sager. Der kan også søges på samtykketyper. Det er<br>muligt med til og fra søgefunktionalitet, at fremsøge samtykker på deres<br>gyldighed. Søgningen kan gå 1 år tilbage og maksimalt vise 1000 samtykker.<br>Det er også muligt at søge på de nye statusser på samtykker. |
|------------------------|----------------------------------------------------------------------------------------------------|
| Fordele                | Brugere får mulighed for eksempelvis at søge på samtykker hvis gyldighed er ved at udløbe, så de kan fornyes i rette tid.                                                                                                    |
| Omfang                 | Lille                                                                                                    |
| Tilkøbsmodul           | Nej                                                                                                    |
| Aktivering             | Aktivering sker automatisk                                                                                                    |
| Link til<br>vejledning | <u>Sådan bruger du modulet Samtykke</u>                                                                                                    |

## (2) Indskrivningsfilter i Sensum Borger

Relevant for: Myndighed og Udfører

## Modul/Funktion: Sensum Borger

**Beskrivelse** Vi har tilføjet et filter i Sensum Borger. Hvis en borger har flere indskrivninger på forskellige kontekster i det tilhørende Sensum One system, kan brugere nu filtrere på, hvilke indskrivninger som der skal vises data for.

I toppen af alle visninger, udover startsiden i Sensum Borger, vil der være en knap for hver indskrivning, en borger har. Ved at trykke på disse indskrivningsknapper vil data vises for de indskrivninger, der er valgt. Eksempel: Hvis du står på målfanen og trykker på Bakkegården, så vises alle de mål, som borgeren har på sin indskrivning på Bakkegården.

Dette ses af de to skærmbilleder nedenfor. På det første skærmbillede er det valgt, at der kun skal vises data fra indskrivningen på Bakkegården, og på det næste skærmbillede er det valgt, at der skal vises data fra indskrivningen på Bakkegården og fra indskrivningen på Else Hus.

Fordele Giver brugere et bedre overblik over hvilke informationer, der er på de forskellige indskrivninger. Tidligere blev alle data for borgeren vist på tværs af kontekster. Nu kan brugeren vælge fra hvilke indskrivninger, der ønskes at se data fra.

| Omfang M | lel | lem |
|----------|-----|-----|
|----------|-----|-----|

- Tilkøbsmodul Ja
- Aktivering Aktivering sker automatisk

Link til Sådan bruger du Sensum Borger

vejledning

**Skærmbillede** Skærmbillede hvor der kun filtreres på en indskrivning:

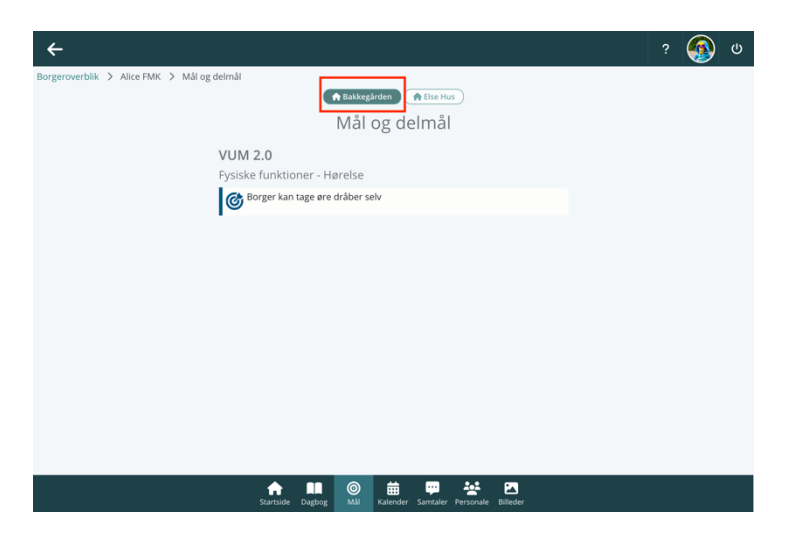

Skærmbillede hvor der filtreres på flere indskrivninger ad gangen:

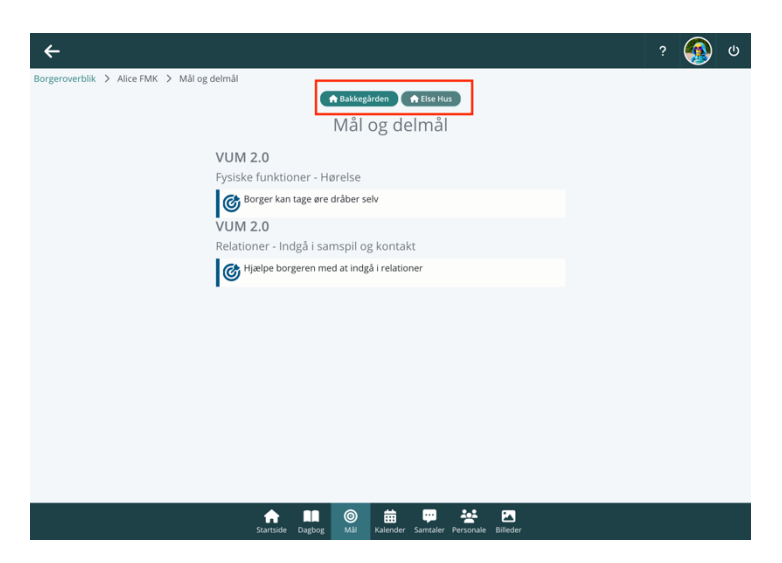

## 1 Advarsel inden inaktivering af Ekstern kontakt

## Relevant for: Myndighed og Udfører

## Modul/Funktion: Eksterne kontakter

| Beskrivelse  | Vi har tilføjet en advarsel når en aktiv ekstern kontakt sættes inaktiv, hvis den<br>eksterne kontakt er på flere kontekster.                                                                                                    |
|--------------|----------------------------------------------------------------------------------------------------|
|              | Hvis en bruger ved redigering af en ekstern kontakt, sætter den eksterne<br>kontakt til inaktiv, vil brugeren blive mødt af en advarsel. Denne advarsel<br>advarer brugeren om, at den eksterne kontakt er tilknyttet flere kontekster,<br>og om brugeren vil sætte den eksterne kontakt inaktiv eller om brugeren i<br>stedet skal fjerne den eksterne kontakt fra den nuværende kontekst. |
| Fordele      | Det nyudviklet sikrer, at brugere bliver gjort opmærksom på, at brugeren er<br>ved at sætte en ekstern kontakt inaktiv, da dette vil også gøre den eksterne<br>kontakt inaktiv på andre kontekster.                                                                                                    |
| Omfang       | Lille                                                                                                    |
| Tilkøbsmodul | Ja                                                                                                    |

#### Aktivering Aktivering sker automatisk

Link til Overblik over eksterne kontakter vejledning

**Skærmbillede** Skærmbillede af advarsel ved inaktivering af aktiv ekstern kontakt på flere kontekster:

| Socialområdet Q Hvad leder n  | du efter? ••• |                                              |                                                                                                    |                                                                                                    |                                           | L <sup>3</sup> 📼 | ¢ <sup>27</sup> ♠ |                | Prederik Skov |
|-------------------------------|---------------|----------------------------------------------|----------------------------------------------------------------------------------------------------|----------------------------------------------------------------------------------------------------|-------------------------------------------|------------------|-------------------|----------------|---------------|
|                               |               |                                              |                                                                                                    |                                                                                                    |                                           |                  |                   |                |               |
| Eksterne kontak               | tern kontakt  |                                              | Inaktivering af ekstern k                                                                                                    | ontakt                                                                                                    |                                           |                  |                   |                |               |
| Søg + Opret ekstern kontak    | Link til SOR  | •                                            | Du er ved at sætte den eks<br>kontekster. Den eksterne k                                                                           | terne kontakt inaktiv på alle<br>ontakt er aktive på andre                                                                    |                                           |                  |                   |                |               |
| Navn Indtast N                | Navn *        | Case wo                                      | kontekster.<br>Hvis du kun vil fjerne den e                                                                                        | ksterne kontakt fra den                                                                                                    |                                           |                  |                   |                |               |
| Email Indtast E               | Туре          | Vælg Ty                                      | nuværende kontekst, skal o<br>kontekst fra Organisations                                                                           | lu fjerne den nuværende<br>kontekst vælgeren i                                                                                | -                                         |                  |                   |                |               |
| Organisationskontek Socialomy | Email         | Indtast                                      | redigeringsvinduet for den                                                                                                    |                                                                                                    |                                           |                  |                   |                |               |
|                               | Telefonnummer | + Tilføj ny                                  | × Nej                                                                                                    | ✓ Ja                                                                                                    |                                           |                  |                   |                |               |
| Eksterne kontakter            | Firmanavn     | Indtast P                                    | îrmanavn                                                                                                    |                                                                                                    |                                           |                  |                   | tar 🌲          |               |
| Case worker for Alb           | CVR-nummer    | Indtast 0                                    | EAN-n                                                                                                    | Indtast EAN-nr                                                                                                    |                                           |                  |                   | sum dolor sit  | amet, O       |
|                               | Adresse       | Indtast A                                    | dresse                                                                                                    |                                                                                                    |                                           |                  |                   | tur adipiscing | elit, sed d   |
| / D Henrik Larsen             | Postnummer    | Indtast P                                    | 'ostr Bj                                                                                                    | Indtast By                                                                                                    |                                           |                  |                   | ł              | 0             |
| Kurt Bjerregaard St           | Land          | Vælg Lar                                     | nd                                                                                                    |                                                                                                    | -                                         |                  |                   |                | 0             |
| Ruth Kirkeby                  | Kommentar     | Lorem is                                     | osum dolor sit amet, consect                                                                                                    | etur adipiscing elit, sed do ei                                                                                               | usmod                                     |                  |                   |                | 0             |
| 1 D Test                      |               | tempor                                       | incididunt ut labore et dolor                                                                                                    | e magna aliqua. Ut enim ad r                                                                                                  | minim veniam,                             |                  |                   |                | 0             |
| / "D test 1                   |               | duis nos<br>consequ<br>dolore e<br>sunt in c | trud exercitation ullamco la<br>lat. Duis aute irure dolor in r<br>u fuglat nulla pariatur. Excej<br>lulpa qui officia deserunt mo | oons nisi ut aliquip ex ea con<br>eprehenderit in voluptate vel<br>oteur sint occaecat cupidatat<br>illit anim id est laborum | nmodo<br>lit esse cillum<br>non proident, |                  |                   |                | 0             |
|                               | Aktiv         |                                              |                                                                                                    |                                                                                                    |                                           |                  |                   |                |               |
| / 🕲 test1                     | × Ann         | uller                                        |                                                                                                    |                                                                                                    | 🗸 Gem                                     |                  |                   |                | •             |
|                               |               |                                              |                                                                                                    |                                                                                                    |                                           |                  |                   |                |               |

## 1) Tilføjelse af nye dokumentskabelonkoder på Indskrivning

## Relevant for: Udfører

Modul/Funktion: Dokumentskabelon

**Beskrivelse** Vi har tilføjet flere dokumentskabelonkoder der kan bruges til at hente informationer fra Indskrivningen. Følgende koder er tilføjet:

- INDSKRIVNING#BY
- INDSKRIVNING#LAND
- INDSKRIVNING#VEJ
- INDSKRIVNING#POSTNUMMER
- INDSKRIVNING#ALTERNATIV\_BY
- INDSKRIVNING#ALTERNATIV\_LAND
- INDSKRIVNING#ALTERNATIV\_VEJ
- INDSKRIVNING#ALTERNATIV\_POSTNUMMER

Derudover er koden: INDSKRIVNING#ADRESSE, blevet ændret så den ikke længere også henter land ud ved brug af denne kode.

FordeleTidligere var der kun en dokumentskabelonkode til at hente hele adressen ud<br/>på en borger. Med denne tilføjelser er det nu muligt hente; by, postnummer,<br/>vejnavn + vejnummer og land, separat.

| Omfang       | Lille                      |
|--------------|----------------------------|
| Tilkøbsmodul | Nej                        |
| Aktivering   | Aktivering sker automatisk |

## 1 Opdatering af indsatsvinduet

Relevant for: Myndighed

#### Modul/Funktion: Indsats

**Beskrivelse** Indsatsvinduet er blevet opdateret så det er mere brugervenligt. Det nye indsatsvindue har den samme funktionalitet som det gamle vindue, blot med mere funktionalitet og vist i et mere overskueligt format.

Det nye indsatsvindue bliver vist, enten ved at redigere indsatsen eller at lave en ny. I denne beskrivelse tager vi udgangspunkt i oprettelsen af en ny indsats.

Ved at trykke på '+ Ny indsats', bliver brugeren mødt med følgende visning:

| Ny indsats                |                                     |            |      |                |       |    |
|---------------------------|-------------------------------------|------------|------|----------------|-------|----|
| Grundlæggende oplysninger |                                     |            |      |                |       |    |
| Indsats                   | Skriv indsats                       |            |      |                |       |    |
|                           |                                     |            |      |                |       |    |
|                           |                                     |            |      |                |       | 11 |
| Note                      | Skriv note                          |            |      |                |       |    |
|                           |                                     |            |      |                |       |    |
| Desireda                  |                                     |            | (has |                |       | 11 |
| Periode                   | Start 00-MIM-aaaa                   |            | Slut | dd-IVIIVI-aaaa | ₩     |    |
| Status *                  | Kladde                              | •          |      |                |       |    |
| Godkendelsesdato          | 06-03-2024                          | 06-03-2024 |      |                |       |    |
| Opfølgningsdato           | dd-MM-ââââ                          |            |      |                |       |    |
| Indsatser                 |                                     |            |      |                |       |    |
| Leverandør                | + Vælg leverandør og leverandørydel | se         |      |                |       |    |
| Indsatsstype *            | Default                             | × •        |      |                |       |    |
| Paragraf *                | Vælg paragraf 🔹                     |            |      |                |       |    |
| Ydelser                   | +Tilføj ydelse(r)                   |            |      |                |       |    |
| Tilbud                    | Vælg tilbud 🗸                       |            |      |                |       |    |
| Takstniveau               | Vælg takstniveau 👻                  |            |      |                |       |    |
| Primær målgruppe          | Vælg primær målgruppe 🗸             |            |      |                |       |    |
| Sekundære målgrupper      | Vælg sekundær målgruppe 🗸           |            |      |                |       |    |
| × Ann                     | × Annullér                          |            |      | ✓ Gem inc      | lsats |    |

Ovenstående billede illustrerer det nye indsatsvindue. Her har brugeren mulighed for at trykke på '+ Vælg leverandør og leverandørydelser'. Ved at gøre dette ændres visningen til følgende oversigt:

| Ny indsats                |                              |        |                                        |                                        |                      |              |               |              |
|---------------------------|------------------------------|--------|----------------------------------------|----------------------------------------|----------------------|--------------|---------------|--------------|
| Grundlæggende oplysninger |                              |        | Leverandor valgmuligheder filtreret ud | fra dine valg I indsatser sektionen    |                      |              |               | Luk segning  |
| Indsats                   | Skriv indsats                |        | Leverandørgruppe                       | Vælg leverandørgruppe                  |                      | -            |               |              |
|                           |                              |        | Leverandør                             | Vælg leverandør                        |                      | ~            |               |              |
|                           |                              | 4      | Leverandorydelser Ritreret ud fra på   | dine valg i indsatser og Leverandør se | tionerne             |              |               |              |
| Note                      | Skriv note                   |        | ID 🗘 Leverandarafdeli                  | ng 🗘 – Paragraf 🕀                      | Ydelser 🗘            | Tilbud 🗘     | Takstniveau 🗘 | Pris 🗘       |
|                           |                              |        | Væig LIN-23/9 MED                      | Almenboligiovens §105                  | Pædagogisk udredning | Andre Tilbud | Standard      | 0.00 pr stk. |
|                           |                              | 4      |                                        |                                        |                      |              |               |              |
| Periode                   | Start dd-MM-āāāā 🛄 Shat dd-M | M-3333 |                                        |                                        |                      |              |               |              |
| Status *                  | Kladde •                     |        |                                        |                                        |                      |              |               |              |
| Godkendelsesdato          | 06-03-2024                   |        |                                        |                                        |                      |              |               |              |
| Opfølgningsdato           | dd-MM-3535                   |        |                                        |                                        |                      |              |               |              |
| Indsatser                 |                              |        | _                                      |                                        |                      |              |               |              |
| Leverandør                | × Luk sagning                |        |                                        |                                        |                      |              |               |              |
| Indsatsstype *            | Default × 👻                  |        |                                        |                                        |                      |              |               |              |
| Paragraf *                | Væig paragraf                |        |                                        |                                        |                      |              |               |              |
|                           | Paragraf er påkrævet         |        |                                        |                                        |                      |              |               |              |
| Ydelser                   | +Tilføj ydelse(r)            |        |                                        |                                        |                      |              |               |              |
| Tilbud                    | Vælg tilbud                  |        |                                        |                                        |                      |              |               |              |
| Takstniveau               | Vælg takstniveau 👻           |        |                                        |                                        |                      |              |               |              |
| Primær målgruppe          | Vælg primær målgruppe        |        |                                        |                                        |                      |              |               |              |
| Sekundære målgrupper      | Vælg sekundær målgruppe      |        |                                        |                                        |                      |              |               |              |
|                           | × Annullér                   |        |                                        | ~                                      | Gem indsats          |              |               |              |

I nogle tilfælde vil systemets brugere vide på forhånd, hvilken leverandør der skal vælges. I andre tilfælde angives der detaljer om indsatsen indtil brugeren vælger den leverandør, der matcher borgerens behov bedst muligt. Indsatsvinduet skal kunne tage højde for begge scenarier.

I det nye indsatsvindue er informationer om indsatsen centreret i visningens venstre side, og informationer om leverandøren og leverandørydelser placeret i visningens højre side. Visningens resultater i højre side bliver filtreret på baggrund af brugerens tilvalg i venstre side i arbejdet med indsatsen. Eksempelvis kan brugeren starte med at udfylde informationer om indsatsen. Ved at vælge Indsatstype og paragraf, filtreres resultaterne i visningens højre side, så de viste resultater matcher indsatstypen og paragraffen. I visningens højre side, hvor brugeren kan se informationer om leverandørydelserne, kan der sorteres på kolonnerne så brugeren nemmere kan finde den rigtige leverandørydelse til borgeren. Ved at trykke på 'Vælg' ud fra en leverandørydelse, tilpasses visningens venstre side med informationer for leverandørydelsen. Det nye indsatsvindue understøtter også muligheden for tilvalgsydelser.

FordeleBedre understøttelse af brugernes individuelle tilgang til at finde den<br/>relevante leverandørydelse. Fleksible muligheder for at tilføje tilvalgsydelser<br/>på indsatsen.

| Omfang                 | Lille                      |
|------------------------|----------------------------|
| Tilkøbsmodul           | Nej                        |
| Aktivering             | Aktivering sker automatisk |
| Link til<br>vejledning | Opret indsats              |